# Register your product and get support at www.philips.com/welcome

HTS7140

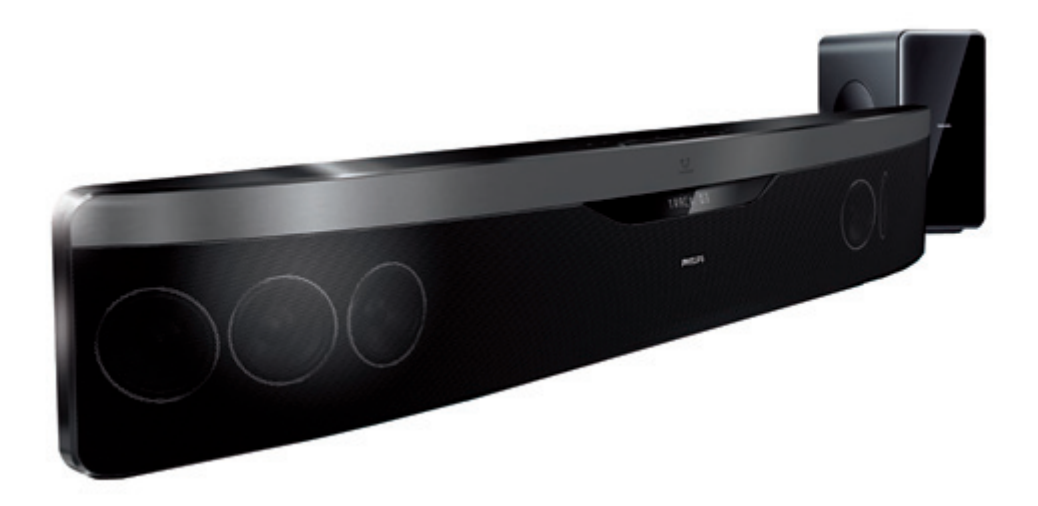

# **PHILIPS**

## 目录

| 1 | 重 <b>要信</b> 息<br>安全                   | 2<br>2   |
|---|---------------------------------------|----------|
|   | 产品维护                                  | 2        |
|   | 旧产品和电池的处理                             | 2        |
|   | 3D 健康警告                               | 3        |
| 2 | 您的家庭影院                                | 3        |
|   | 主装置                                   | 3        |
|   | 遥控器                                   | 4        |
| 3 | 连接家庭影院                                | 7        |
|   | 接口                                    | 7        |
|   | 连接全电视                                 | 7        |
|   | 连接电视或具它设备的首频<br>连接云互联网                | 8        |
|   | 廷按王互砍网                                | 9        |
| 4 | 使用家庭影院                                | 10       |
|   | 开始之前                                  | 10       |
|   | 访问主菜単                                 | 10       |
|   | 选择严盲 接边业务                             | 10       |
|   | 1110000000000000000000000000000000000 | 12       |
|   | 访问蓝光光盘上的 BD-Live 功能                   | 12       |
|   | 播放 3D 视频                              | 13       |
|   | 播放 USB 存储设备中的内容                       | 13       |
|   | 光盘或 USB 的更多播放功能                       | 13       |
|   | 浏览网络冲浪                                | 14       |
|   | 播放收音机内容                               | 15       |
|   | 播放来自电视或其它设备的音频内容                      | 15       |
|   |                                       | 15       |
|   | M IPOd 或 IPhone                       | 10       |
|   | 使用 Philips EasyLink                   | 10       |
| 5 | 更改设置                                  | 17       |
|   | 访问设置菜单                                | 17       |
|   | 史改视频设置                                | 17       |
|   | 史                                     | 1/       |
|   | 以且M站<br>设罢 Facul ink                  | 10<br>12 |
|   | レー LasyLIIN<br>更改偏好设置                 | 10<br>18 |
|   | 更改高级设置                                | 19       |

| 6 | 更新软件<br>检查软件版本<br>从网络更新软件<br>从 USB 更新软件<br>更新电子用户手册 | 19<br>19<br>19<br>19<br>20 |
|---|-----------------------------------------------------|----------------------------|
| 7 | 产品规格                                                | 21                         |
| 8 | 故障种类和处理方法                                           | 22                         |
| 9 | 索引                                                  | 24                         |

# 1 重要信息

请在使用家庭影院之前阅读并理解所有说明。 因未遵守说明而造成的损坏不在保修范围内。

### 安全

小心触电或发生火灾!

- 切勿让本产品及附件与雨或水接触。切 勿将液体容器(如花瓶)置于产品旁边。
   如果有液体溅到本产品表面或内部,请立 即断开其电源。请与 Philips 客户服务中
   心联系,对产品进行检查后再行使用。
- 切勿将本产品和附件放置在靠近明火或其 它热源的地方,包括阳光直射处。
- 切勿将物体插入本产品的通风槽或其它 开口。
- 将电源插头或设备耦合器用作断电设备
   时,该断电设备应可以随时使用。
- 在雷电天气之前,应断开本产品的电源。
- 断开电源线时,应始终握住插头,而不能 拉电缆。

#### 小心短路或起火!

 在将本产品连接到电源插座上之前,请确 保电源电压与产品背面或底部印刷的电压 值相匹配。如果电压不同,切勿将产品连 接到电源插座上。

#### 小心受伤或损坏家庭影院!

- 对于壁挂式产品,只能使用随附的挂架。将挂架固定到可承受本产品和挂架总重量的墙壁上。Koninklijke Philips Electronics N.V. 对由于安装不当而造成的事故、人身伤害或损失不负任何责任。
- 对于带支架的扬声器,只能使用随附的支架。将支架紧紧地固定到扬声器上。将组装好的支架置于能够支撑扬声器和支架总重量的平整、水平的表面上。
- 切勿将本产品或任何物体放在电源线或其 它电子设备上面。
- 如果在低于5<sup>°</sup>C的温度下运送了本产品, 请先拆开产品的包装并等待其温度达到室 温,再将其连接至电源插座。
- 该设备打开时,存在可见及不可见的激光 辐射。避免直视激光束。
- 切勿触摸光盘仓内的光盘光学镜头。

小心过热!

 切勿将本产品安装在封闭的空间内。务必 在产品周围留出至少4英寸的空间以便通 风。确保窗帘或其它物体不会遮挡产品 上的通风槽。

小心污染!

- 请勿混合使用电池(旧电池与新电池或碳 电池与碱性电池,等等)。
- 如果电池电量耗尽或遥控器长时间不用, 请取下电池。
- 电池含有化学物质,因此应适当地进行处理。

### 产品维护

- 切勿将光盘以外的任何物体插入光盘仓中。
- 切勿将变形或破裂的光盘插入光盘仓中。
- 如果长时间不使用本产品,请将光盘从光 盘仓中取出。
- 只能用微细纤维清洁布清洁本产品。

### 旧产品和电池的处理

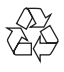

本产品采用可回收利用的高性能材料和组件 制造而成。

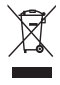

如果产品上贴有带叉的轮式垃圾桶符号,则表示此产品符合欧盟指令 2002/96/EC。 请熟悉 当地针对电子和电器产品制订的分门别类的 收集机制。

请遵循当地的规章制度,不要将旧产品与一般 的生活垃圾一同弃置。

正确弃置旧产品有助于避免对环境和人类健康造成潜在的负面影响。

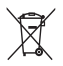

本产品包含欧盟指令 2006/66/EC 涉及的电 池,该电池不可与普通生活垃圾一起处理。 请自行了解当地关于分类收集电池的规定,正 确弃置电池有助于避免对环境和人类健康造成 负面影响。

### 3D 健康警告

如果您或您的家人有癫痫或光敏性癫痫史,请 在置身闪烁性光源、高速图像序列或观看 3D 节目之前,先咨询医生。

为免引起头昏眼花、头痛或晕头转向等不适,我 们建议您不能观看 3D 太长时间。 如果您感 到不适,请停止观看 3D,并且不能立即从事任 何具有潜在危险的行为(例如驾车),直到症状 消失。 如果症状仍然存在,则必须先咨询医生 的意见,以确定能否继续观看 3D。

在观看 3D 期间,家长应监督其子女,确保他 们没有遇到上述任何不适。不建议六岁以下 的儿童观看 3D,因为他们的视觉系统尚未发 育健全。

## 2 您的家庭影院

感谢您的惠顾,欢迎光临 Philips!为了您 能充分享受 Philips 提供的支持,请在 www. philips.com/welcome 注册您的家庭影院。

主装置

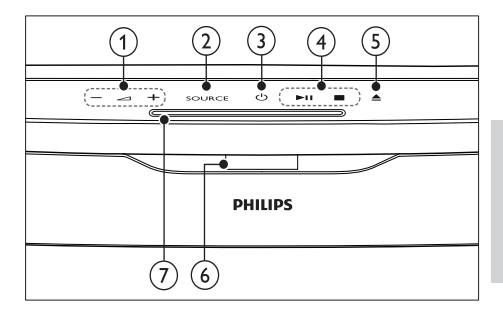

- △+/-(音量) 增加或降低音量。
- ② SOURCE 选择要播放的媒体或音频输入源。
- (3) 0(待机-开机) 打开家庭影院或切换至待机模式。
- 4 播放按钮 控制播放。
- (5) ▲(弹出) 弹出光盘舱中的光盘。
- (6) 显示面板
- ⑦ 光盘仓

### 遥控器

**二**注

- 您的家庭影院随附以下遥控器之一。
- 遥控器 A

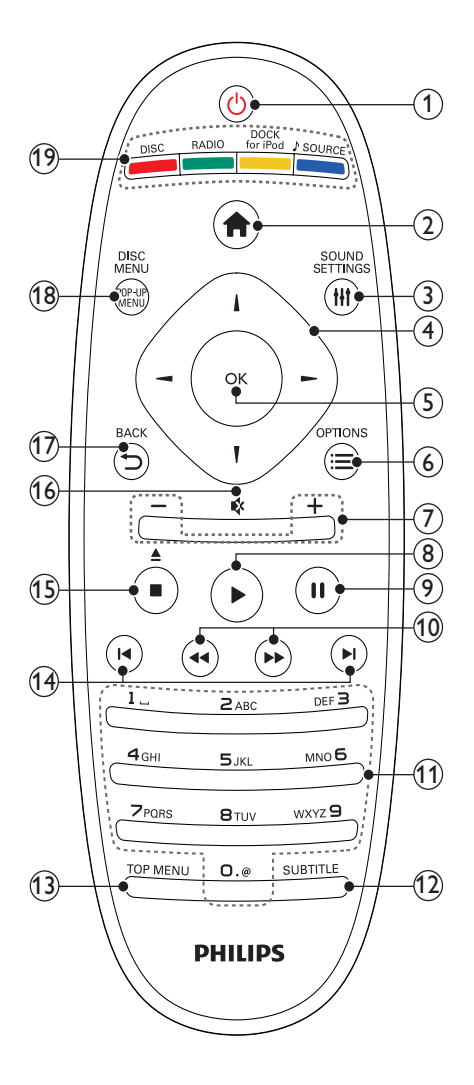

- 1 (待机-开机)
  - 打开家庭影院系统或将其切换至待 机模式。
  - 在启用 EasyLink 后,按住至少三秒
     钟,所有已连接的 HDMI CEC 兼容设 备都将切换为待机状态。
- ② ♠(主页)
  - 进入主菜单。
- (3) INSOUND SETTINGS 进入或退出各种声音选项。
- ④ 导航按钮
  - 浏览菜单。
  - 在收音机模式下,按向左或向右键可 开始自动搜索。
- 5 OK
  - 确认输入或选择。
- (6) **≡**OPTIONS
  - 在播放时访问更多播放选项。
  - 在收音机模式下,设定电台。
- (7) +/- (音量) 增加或降低音量。
- ⑧ ▶(播放) 开始或继续播放。
- 9 Ⅱ (暂停) 暂停播放。
- (1) ◀◀/ ➡ (快退/快进) 快退或快进。反复按可更改搜索速度。
- 字母数字按钮 输入数值或字母(使用短信样式输入)。
- SUBTITLE 选择视频的字幕语言。
- (13) TOP MENU 访问视频光盘的主菜单。
- (14) Ⅰ◀ / ▶Ⅰ (上一频道/下一频道)
  - 跳至上一或下一曲目、章节或文件。
  - 在收音机模式下,选择预设电台。
- (15) (停止) / ▲ (弹出 / 打开/关闭)
  - 停止播放。
  - 按住以弹出光盘或打开光盘仓。
  - 在收音机模式中,删除当前的预设电台。
- (16) ♦ (静音) 静音或恢复音量。

- ⑦ ➡ BACK 返回上一个菜单屏幕。
- (18) POP-UP MENU/DISC MENU 访问或退出光盘菜单。
- (19) 来源按钮
  - 彩色按钮(适用于蓝光光盘):选择任务或选项。
  - **DISC**: 切换到光盘来源。
  - RADIO: 切换至 FM 收音机。
  - DOCK for iPod: 切换至 Philips iPod/iPhone 底座。
  - JSOURCE: 选择音频输入信号源。

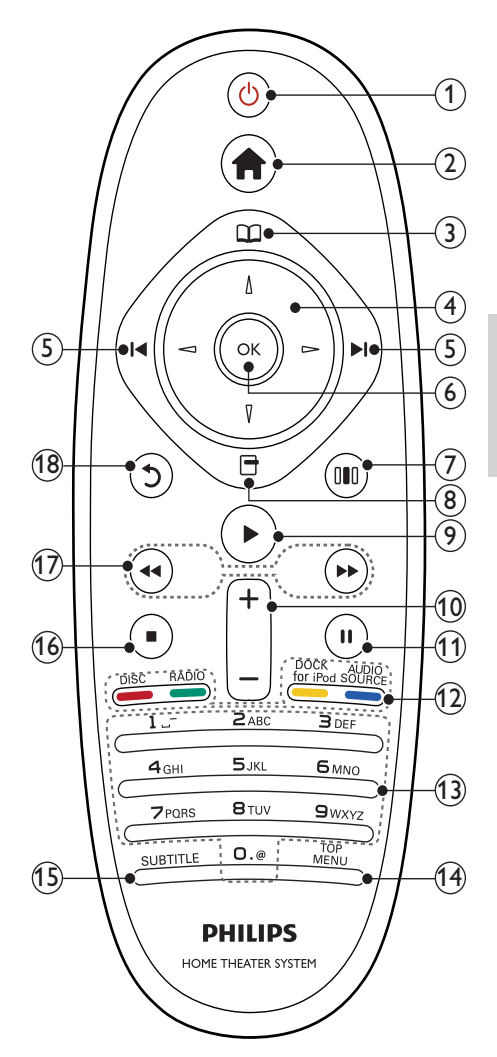

遥控器 - B

#### (1) い(待机-开机)

- 打开家庭影院系统或将其切换至待 机模式。
- 在启用 EasyLink 后, 按住至少三秒 钟, 所有已连接的 HDMI CEC 兼容设 备都将切换为待机状态。
- ② ▲(主页) 进入主菜单。
- ③ □(光盘菜单) 访问或退出光盘菜单。
- (4) 导航按钮
  - 浏览菜单。
  - 在收音机模式下,按向左或向右键可 开始自动搜索。
- (5) ┫/▶ (上一频道/下一频道)
  - 跳至上一或下一曲目、章节或文件。
  - 在收音机模式下,选择预设电台。
- (6) OK
  - **^** 确认输入或选择。
- ⑦ Ⅲ (声音选项) 进入或退出各种声音选项。
- - 在播放时访问更多播放选项。
  - 在收音机模式下,设定电台。
- ⑦ ▶(播放) 开始或继续播放。
- 10 +/- (音量) 增加或降低音量。
- (1) (暂停) 暂停播放。
- 12) 来源按钮 / 彩色按钮
  - 蓝光光盘:选择任务或选项。
  - AUDIO SOURCE: 选择音频输入信号源。
  - DOCK for iPod: 切换至 Philips iPod/iPhone 底座。
  - **RADIO**: 切换至 FM 收音机。
  - DISC: 切换到光盘来源。
- (3) 字母数字按钮 输入数值或字母(使用短信样式输入)。
- (14) TOP MENU访问视频光盘的主菜单。

(15) SUBTITLE

选择视频的字幕语言。

- (6) (停止)
  - 停止播放。
    - 按住以弹出光盘或打开光盘仓。
  - 在收音机模式中,删除当前的预设电台。
- 17 ◀ / ▶ (快退/快进)
  - 快退或快进。 反复按可更改搜索速度。
- (18) 5(返回)
  - 返回上一个菜单屏幕。

# 3 连接家庭影院

本节旨在帮助您将家庭影院连接至电视和其它 设备。"快速入门"中介绍了家庭影院及其 附件的基本连接。有关全面的互动指南,请 参阅 www.connectivityguide.philips.com.

### **二**注

- 请参阅该产品背面或底部的型号牌以获取标 识和电源定额。
- 在建立或更改任何连接之前,请确保所有设备均已与电源插座断开连接。

### 接口

将其他设备连接至家庭影院。

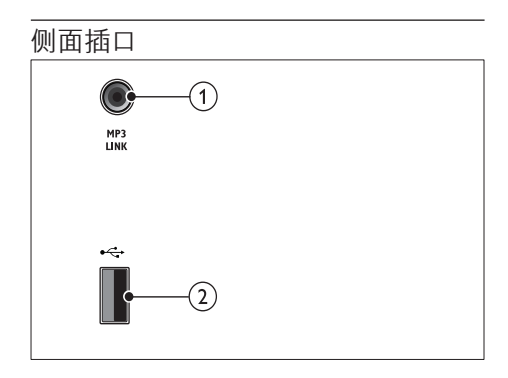

- MP3 LINK MP3 播放器的音频输入。
- (2) •<- (USB) USB 存储设备的音频、视频或图像输入。

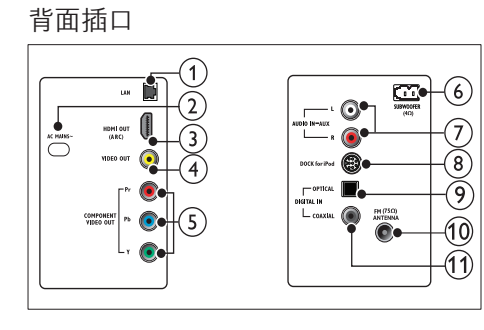

1 LAN

连接至宽带调制解调器或路由器的 LAN 输入插孔。

- AC MAINS~ 连接至电源。
- (3) HDMI OUT (ARC) 连接至电视的 HDMI 输入插孔。
- VIDEO OUT 连接至电视的复合视频输入插孔。
- COMPONENT VIDEO OUT 连接至电视的分量视频输入插孔。
- SUBWOOFER 连接至随附的低音炮。
- ⑦ AUDIO IN-AUX 连接至电视或模拟设备的模拟音频输出 插孔。
- BOCK for iPod
   连接至 Philips iPod/iPhone 底座。(型 号: Philips DCK3060, 另售。)
- DIGITAL IN-OPTICAL 连接至电视或数字设备的光纤音频输出 插孔。
- (1) ANTENNA FM (75Ω)天线、有线或卫星信号输入。
- ① DIGITAL IN-COAXIAL 连接至电视或数字设备的同轴音频输出 插孔。

### 连接至电视

通过以下任一连接器将家庭影院直接连接至电视(从最高画质到基本画质的视频):

- 1 HDMI
- 2 分量视频
- ③ 复合视频

### 方案 1: 通过 HDMI 连接至电视

### **二**注

- 电视机上的 HDMI 连接器带 HDMI IN 或 HDMI ARC 标签。
- 如果电视支持 HDMI 音频回传通道 (ARC), 则可使用它来将数字音频输出到家庭影院。
- 如果 HDTV 具有 DVI 连接器,则可使用 HDMI/DVI 适配器连接。
- 如果电视支持 EasyLink HDMI CEC.则 可使用一个遥控器 (请参见第 16 页的 '使 用 Philips EasyLink')同时控制家庭影院和 电视。

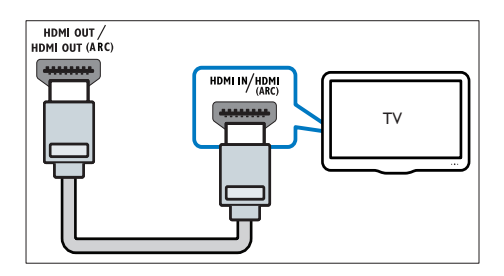

方案 2:通过 YPbPr(分量视频)连接至电视

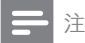

 分量视频电缆或连接器可能标记为 Y Cb Cr 或 YUV。

(未提供电缆)

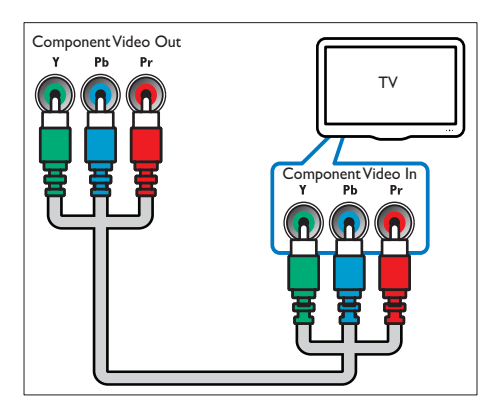

方案 3:通过复合视频 (CVBS) 连接 至电视

] 注

 复合视频电缆或连接器可能标记为 AV IN、VIDEO IN、COMPOSITE 或 BASEBAND。

(未提供电缆)

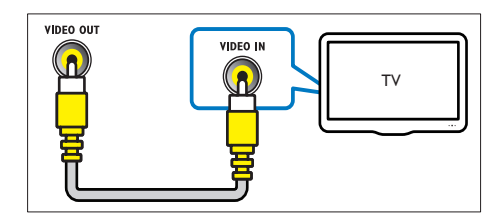

### 连接电视或其它设备的音频

使用家庭影院播放来自电视或有线电视盒等其 它设备的音频。

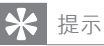

 反复按 SOURCE / AUDIO SOURCE 选择 所连接的音频输出。

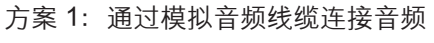

(未提供电缆)

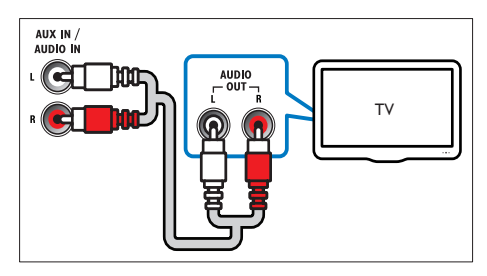

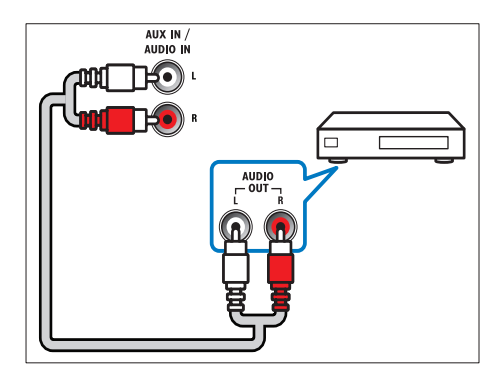

### 方案 2: 通过同轴线缆连接音频

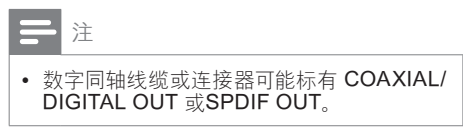

(未提供电缆)

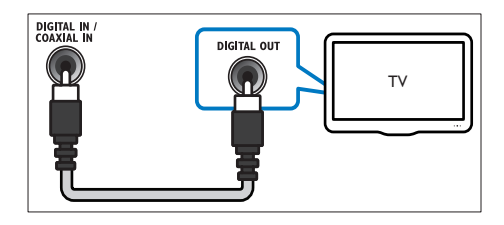

- 方案 3: 通过数字光纤线缆连接音频
- **二**注
- 数字光纤线缆或连接器可能标记为 SPDIF OUT 或 OPTICAL OUT。
- (未提供电缆)

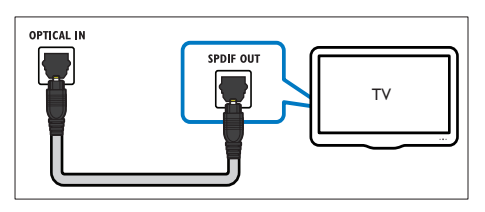

连接至互联网

将家庭影院连接至互联网即可享受:

- BD-Live: 您可以访问 BD-Live 功能 (请 参见第 12 页的 '访问蓝光光盘上的 BD-Live 功能')。
- 网络冲浪:浏览网络冲浪服务 (请参见第 14 页的 '浏览网络冲浪')。
- 软件更新: 您可以通过网络 (请参见第 19 页的 '从网络更新软件')更新家庭影院 的软件。

#### 所需组件:

- 网络路由器(启用 DHCP)。
- 网线(RJ45 直通线)。
- 对于网络冲浪和软件更新,需确保网络路 由器完全可以访问互联网,且不受防火墙 或其它安全系统限制。

### \_ 注

• 网络冲浪功能仅适用于拉美国家。

(未提供电缆)

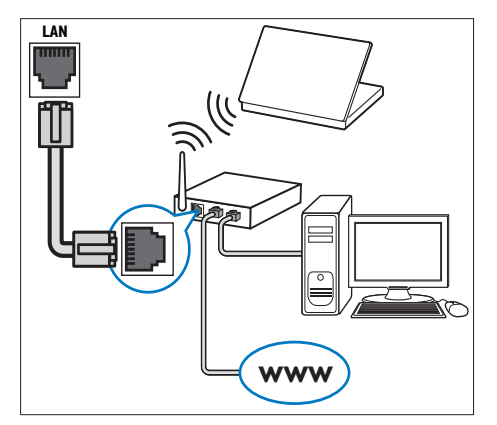

### 设置网络

- 1 将家庭影院连接至宽带调制解调器或路由 器(请参见第9页的'连接至互联网')。 23456 打开电视并切换至正确的家庭影院来源。 按 合 (主页)。 选择[设置], 然后按 OK。 选择 [网络] > [网络安装], 然后按 OK。 选择 [有线 (以太网)], 然后按 OK。 7 选择 [自动 (建议)] 或 [手动 (高级)], 然 后按OK。 8 请按照电视上的说明完成设置。 ▶ 家庭影院将连接到互联网。 如果连接 失败, 请选择 [重试], 然后按 OK。
- 9 选择 [完成], 然后按 OK 退出。

## 4 使用家庭影院

本节将帮助您使用家庭影院播放各种来源的 媒体文件。

### 开始之前

检查您是否已做好以下准备:

- 根据快速入门和本用户手册中所述,建立 必要连接。
- 完成首次设置。首次打开家庭影院时, 会出现"首次设置"。如未完成该设置, 则每次打开家庭影院时,都会提示您完成 设置。
- 将电视切换至正确的家庭影院来源。

### 访问主菜单

您可以通过主菜单方便地访问已连接的设备、 音频和视频设置以及其它功能。

- 1 按 ♠ (主页)。
  - ▶ 将显示主菜单。
- 2 按导航按钮和OK选择以下选项:
  - [播放光盘]:开始播放光盘。
  - [浏览 USB 内容]: 访问所连接的 USB 存储设备的内容浏览器。
  - [浏览 iPod 中的内容]: 访问所连接的 iPod 或 iPhone 的内容浏览器。
  - [浏览网络冲浪中的内容]:访问网络冲浪。
  - [设置]:访问调节画面、声音和其它设置的菜单。
  - [用户手册]: 启动电子版用户手册。

二 注

• 网络冲浪功能仅适用于拉美国家。

### 选择声音

本节将帮助您选择适合于视频或音乐的声音。

- 1 按 ₩SOUND SETTINGS / 0 (声音选项)
- 2 按导航按钮(向左/向右)访问声音选项。

| 音响体验           | 描述                                                    |
|----------------|-------------------------------------------------------|
| AUTO<br>VOLUME | 设置扬声器输出的稳定输出<br>信号。此选项最适合商业信<br>号级别通常高于内容的电视<br>音频输入。 |
| SOUND          | 选择声音模式。                                               |
| SURROUND       | 选择环绕声或立体声。                                            |
| TREBLE         | 调节高频输出。                                               |
| MID            | 调节中频输出。                                               |
| BASS           | 调节低频输出。                                               |
| AUDIO SYNC     | 延迟音频以与视频匹配。                                           |

3 选择一个选项, 然后按 OK。

**4** 按 → BACK 退出。

如果在五秒内不按任何按钮,系统会自动退出 菜单。

### 更改自动音量调衡

选择从电视或其它设备输出到家庭影院的音 量。

- 1 按 ₩SOUND SETTINGS / 0 0 (声音选项)
- 2 选择 AUTO VOLUME, 然后按 OK。
- 3 按导航按钮 (向上/向下)选择 ON 或 OFF。
- 4 按 OK 确认选择。

#### 更改声音模式

根据您的视频或音乐需求选择预定义声音模 式。

- 1 按 ₩SOUND SETTINGS/₪ (声音选项)
- 2 选择 SOUND, 然后按 OK。 3 按 导航按钮 (向上) 选
  - 按导航按钮 (向上/向下)选择以下设置:
    - ACTION/ROCK: 增强的低音和高音 频段。适合动作影片、摇滚乐或流 行乐。
    - PURE/PURE: 清晰的中音和高音频段,带来纯净的声音
    - GAMING/PARTY:适中的低音频段 和强有力的中音频段。尤为适合视频 游戏和派对音乐。
    - CONCERT/CLASSIC: 自然音效。 适合现场音乐会和古典音乐。

- SPORTS: 温和的中音频段和环绕音效,带来清澈的人声表现,凸显现场体育赛事的气氛。
- NEWS: 增强的中音频段, 可带来清晰的人声和演讲音效。
- **4** 按 OK 确认选择。

### 更改环绕声模式

环绕声模式可为您带来醉人的音频体验。

- 1 按 ₩SOUND SETTINGS / 💵 (声音选项)
- 2 选择 SURROUND, 然后按 OK。
- **3** 按导航按钮 (向上/向下) 选择以下设置:
  - AUTO: 根据音频流来选择环绕立体 声输出。
    - STEREO: 双声道立体声。非常适合 于聆听音乐。
  - AMBISOUND: 选择立体声输出或多 声道环绕输出。
- **4** 按 OK 确认选择。

#### 更改高音、中音和低音

根据您的视频或音乐,更改家庭影院的高频( 高音)、中频(中音)或低频(低音)设置。

- 1 按 ₩SOUND SETTINGS / 💵 (声音选项)
- 2 选择 TREBLE、MID或BASS, 然后按 OK。
- 3 按导航按钮(向上/向下)调节频率级别。
- **4** 按 OK 确认。

#### 将音频与视频同步

如果音频和视频不同步,您可以延迟音频以匹 配视频。

- 1 按 ₩SOUND SETTINGS / 咖 (声音选项)
- 2 选择 AUDIO SYNC, 然后按 OK。
- 3 按导航按钮(向上/向下)可将音频与视频同步。
- **4** 按 OK 确认。

### 播放光盘

本家庭影院可播放各种光盘,包括视频、音频 和混合媒体光盘(例如,含有 JPEG 图片和 MP3 音乐的 CD-R)。

- 1 将光盘插入家庭影院系统。
- 2 按 DISC。

▶ 将播放光盘,或出现光盘主菜单。

3 按以下按钮控制光盘播放:

| 按钮                                      | 操作                     |
|-----------------------------------------|------------------------|
| 导航按钮                                    | 导航菜单。                  |
| OK                                      | 确认输入或选择。               |
| ▶(播放)                                   | 开始或继续播放。               |
| 11                                      | 暂停播放。                  |
|                                         | 停止播放。                  |
| I <b>⊲</b> / ►I                         | 跳至上一或下一曲目、<br>章节或文件。   |
| ◀◀ / ▶▶                                 | 快退或快进。 反复按<br>可更改搜索速度。 |
| <b>导航按钮</b> (向上/向<br>下)                 | 逆时针或顺时针旋转<br>图片。       |
| SUBTITLE                                | 选择视频的字幕语言。             |
| POP-UP MENU/<br>DISC MENU / 血<br>(光盘菜单) | 访问或退出光盘菜单。             |
| <b>:</b> ■OPTIONS / 日<br>(选项)           | 在播放时访问更多播放<br>选项。      |

对于 DivX 和 WMV 等视频格式:

- 要停止播放,请按 ■。
- 要继续从停止播放的位置播放视频,请按
   ▶(播放)。
- 要从头开始播放视频,请按 OK。

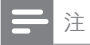

• 要从光盘或 USB 存储设备播放受 DivX DRM 保护的文件,请将您的家庭影院通过 HDMI 电缆连接至电视。

# 使用蓝光光盘上的 Bonus View 功能

蓝光光盘支持 Bonus View 功能(也称为"画 中画"),让您可在观看主要放映内容的同时 查看诸如导演评论等特殊内容。

- 1 根据需要,在蓝光光盘菜单中启用 Bonus View 或画中画功能。
- 2 在播放主要内容时,按:■OPTIONS/ (选项)。
  - ↦ 将显示选项菜单。
- **3** 选择 [PIP 选择] > [PIP], 然后按 OK。
  - → 画中画选项 [1]/[2] 因视频内容而异。
  - ▶ 画中画视频将显示在小窗口中。
- 4 选择 [第二音频语言] 或 [第二字幕语言],
   \_ 然后按 OK。
- 5 选择播放时要显示的语言, 然后按 OK。

#### ] 注

 要关闭 Bonus View (画中画)功能,请按 Ⅲ OPTIONS / □ (选项),选择 [PIP 选择] > [ 关],然后按 OK。

# 访问蓝光光盘上的 BD-Live 功能

BD-Live 功能使蓝光光盘能够包含电影等独家 服务以及其它在线花絮内容。

- 准备互联网连接并设置网络(请参见第9 页的'连接至互联网')。
- 2 将 USB 存储设备连接到家庭影院。
- 3 选择光盘菜单中的 BD-Live 图标, 然后按 OK。
  - → BD-Live 开始加载。加载时间因光盘 和互联网的连接情况而异。
- 4 按导航按钮 浏览 BD-Live 内容。
- 5 按 OK 选择项目。

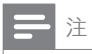

- BD-Live 的服务范围因光盘类型而异。
- 使用 BD-Live 功能时, 内容提供商可访问光 盘和家庭影院中的数据。
- 请使用可用空间至少达 1 GB 的 USB 存储 设备存储下载的文件。
- 如果内存不足以下载 BD-Live 内容,请清除存储空间 (请参见第 19 页的 '更改高级设置')。

### 播放 3D 视频

您的家庭影院可以在 3D 电视上播放 3D 视频。

在使用之前,请确保:

- 您的电视为 3D 电视,并且通过 HDMI 连接到了家庭影院,
- 您的光盘为蓝光 3D 光盘, 并且
- 您的 3D 眼镜兼容于 3D 电视。
- 1 将蓝光 3D 光盘插入您的家庭影院。
  - ▶ 您的电视将切换至正确的 HDMI 来 源,并且光盘将自动播放。
- 2 如果光盘没有自动播放,请按 DISC 或在 主菜单中选择 [播放光盘],然后按 OK。
- 3 按播放按钮以控制播放。 向前或向后搜索,以及处于一些其他播放 模式时,视频将以 2D 显示。正常播放 时,视频将重新变回 3D。
- 4 戴上 3D 眼镜享受 3D 效果。
- 在 2D 播放 3D 光盘
- 1 按 ▲ (主页)。
- 2 选择[设置] > [视频] > [蓝光 3D 视频] > [ 关]。
- 3 按 OK。 ▲ 採曲你
  - 播放您的蓝光 3D 光盘。
    - → 3D 视频将以 2D 显示。

### 播放 USB 存储设备中的内容

本家庭影院配有 USB 连接器,因此您可查看 USB 存储设备上存储的图片,欣赏其中的音 乐或电影。

- 1 将 USB 存储设备连接到家庭影院。
- 2 按 ♠ (主页)。
  - ↦ 出现主菜单。
- 3 选择 [浏览 USB 内容], 然后按 OK。
  - ▶ 将出现内容浏览器。
- **4** 选择文件, 然后按 OK。
- 5 按播放按钮控制播放 (请参见第 12 页的 '播放光盘')。

### **二**注

- 如果 USB 存储设备无法接入连接器,可使用 USB 延长线连接。
- 家庭影院不支持那些需要安装电脑程序才能显示图片的数码相机。
- USB 存储设备必须为 NTFS、FAT 或 DOS 格式,并兼容海量存储类。

### 光盘或 USB 的更多播放功能

播放光盘或 USB 存储设备中的视频或图片时 可使用的几项高级功能。

### 使用视频选项

观看视频时可访问几项实用功能。

] 注

- 可使用的视频选项取决于视频来源。
- 1 按 := OPTIONS / □ (选项)。
  - ▶ 将显示视频选项菜单。
- 2 按导航按钮和OK进行选择和调整:
  - [音频语言]:选择视频的音频语言。
  - [字幕语言]: 选择视频的字幕语言。
  - [字幕移动]:调整字幕在屏幕上的位置。
  - [信息]:显示有关播放内容的信息。
  - [字符集]: 选择支持 DivX 字幕的字 符集。

- [时间搜索]: 输入场景时间可跳至视频 的特定部分。
- [第二音频语言]: 洗择要播放的第二音 • 频语言。
- [第二字幕语言]: 选择要播放的第二字 • 幕语言。
- [标题]: 洗择特定标题。 •
- [章节]: 洗择特定章节。 •
- [视角列表]: 选择不同的摄像机角度。 •
- [菜单]: 显示光盘菜单。 •
- [PIP 选择]:显示画中画窗口。 •
- [缩放]: 放大视频场景或画面。 按导 . 航按钮(向左/向右)选择缩放系数。
- [重复]: 重复播放章节/标题。
- [重复 A-B]:标记一个章节或曲目内 用于重复播放的两个点,或关闭重复 模式。
- [图像设置]: 洗择预定义的色彩设 置。

### 使用图片选项

查看图片时可访问几项实用功能。

- 1 按 ;≡OPTIONS / ☐ (选项)。
  - ▶ 将显示图片诜项菜单。
- 2 按导航按钮和OK进行选择和调整:
  - [顺时针旋转 90 度]: 将图片顺时针旋 • 转90度。
  - [逆时针旋转 90 度]: 将图片逆时针旋 • 转90度。
  - [缩放]: 放大视频场景或画面。 按导 航按钮(向左/向右)选择缩放系数。
  - [信息]: 显示画面信息。 .
  - [每张幻灯片的时间]: 设置每张图片在 • 幻灯片放映模式下的播放速度。
  - [幻灯片动画]: 洗择幻灯片放映时的 . 动画。
  - [图像设置]: 选择预定义的色彩设 置。
  - [重复]: 重复播放所诜的文件夹。 .

### 使用音频选项

播放音频时可访问几项实用功能。

- 1 反复按 :== OPTIONS / ☐ (选项) 可在以下 功能之间循环切换:
  - REPEAT TRACK: 重复播放当前曲 目。
  - REPEAT DISC: 重复播放光盘或文 件夹中的所有曲目。
  - REPEAT RANDOM: 按随机顺序播 放音频曲目。
  - REPEAT OFF: 关闭重复播放模式。

### 播放音乐幻灯片

同时播放音乐和图片,以创建音乐幻灯片。

- 1 选择音乐曲目, 然后按 OK。
- 2 3 按 ← BACK 转至图片文件夹。
  - 选择图片, 然后按 OK 开始幻灯片放映。
- 4 按■停止幻灯片放映。
- 5 再次按 ■ 停止音乐播放。

### 浏览网络冲浪

将家庭影院连接到互联网, 您就可以通过网络 冲浪功能访问视频,图片,音乐,信息,游戏 及其它在线服务。

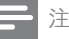

• Koninklijke Philips Electronics N.V. 对网络 冲浪服务提供商提供的内容概不负责。

注

• 网络冲浪功能仅适用于拉美国家。

### 访问网络冲浪

- 1 准备互联网连接并设置网络(请参见第9 页的'连接至互联网')。
- 2 按 合 (主页)。
  - ▶ 将显示主菜单。
- 3 洗择 [浏览网络冲浪中的内容]. 然后按 OK.
  - ▶ 将出现网络冲浪主页。
- 4 按导航按钮 浏览网络冲浪网页或服务。

#### 5 按 OK 杳看或诜择项目。

6 按 → BACK 返回上一页面, 或按 合 (主 页) 退出。

### 清除浏览历史记录

清除浏览历史记录以删除家庭影院中的密 码、cookie 及浏览数据。

- 1 按 合 (主页)。
- 2 选择[设置], 然后按 OK。
- 3 选择 [网络] > [清除网络冲浪内存], 然后 按OK。

### 播放收音机内容

家庭影院可存储多达40个电台。 1

- 检查是否连接了 FM 天线。
- 2 按 RADIO。
  - → 如果您尚未安装电台,则显示面板上 会出现 "AUTO INSTALL ... PRESS PLAY"。按▶(播放)。
- 3 按以下按钮控制光盘播放:

| 操作                                                        |
|-----------------------------------------------------------|
| 选择预设电台。                                                   |
| 搜索电台。                                                     |
| 微调收音频率。                                                   |
| 按住该键可擦除预设电<br>台。<br>按下可停止安装电台。                            |
| 手动:按一次可进入设定<br>模式,再次按下可存储该<br>电台。<br>自动:按住五秒钟可重新安<br>装电台。 |
| 在立体声和单声道之间切<br>换。                                         |
|                                                           |

### 注

- 不支持 AM 和数字收音功能。
- 如果未检测到立体声信号, 或搜索到的电台不 足5个,系统将提示您重新安装电台。
- 要获得最佳接收效果,请将天线放在距离电 视或其它辐射源较远的地方。

### 更改调谐栅

在一些国家/地区,您可以在50千赫和100千 赫之间切换 FM 调谐栅。 更改调谐栅将擦除 所有预设电台。

- 1 按 RADIO。
- 2 按 ■ (停止)。
- 3 按住 ▶ (播放) 可在频率 100 千赫和 50 千 赫之间进行切换。

### 播放来自电视或其它设备的音 频内容

反复按 SOURCE / AUDIO SOURCE, 洗 择已连接设备的音频输出。

### 播放 MP3 播放器内容

连接和播放来自 MP3 播放器或其它外部音频 设备的音频文件。

- 1 如《快速入门指南》中所述将 MP3 播放器 连接至家庭影院。
- 2 反复按 JSOURCE / AUDIO SOURCE. 首至显示面板上出现"MP3 LINK"。
- 3 按 MP3 播放器上的按钮选择和播放音频 文件。

### 从 iPod 或 iPhone 播放

通过连接并安装 Philips iPod/iPhone 底座, 您可以使用家庭影院播放 iPod 或 iPhone 上 的音乐、电影和照片。

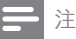

- Philips iPod/iPhone 底座单独销售。
- 当家庭影院处于 iPod 模式时, 您可以在底座 上为 iPod/iPhone 充电。

### 将 iPod 或 iPhone 插接到底座

- 1 将底座连接到家庭影院并将黄色复合电缆 从底座连接到电视。 有关更多信息, 请参 阅随底座提供的《快速入门指南》。
- 2 打开 iPod 或 iPhone 并将其插接到底 座。
- 3 在家庭影院遥控器上按 合 (主页), 然后选 择 [浏览 iPod 中的内容] 并按  $OK_{\circ}$

### 聆听音乐

- 1 将 iPod 或 iPhone (请参见第 16 页的 将 iPod 或 iPhone 插接到底座') 插接到 底座
- 2 在家庭影院遥控器上按 DOCK for iPod。 ➡ 播放列表将显示在电视上。
- 3 按导航按钮和 OK 选择并播放曲目。

### 观看视频或放映幻灯片

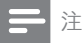

- 在 iPod 上, 启用 TV ON (打开电视) 设置。 • 在 iPhone 上, 选择 TV Out (电视输出) 选 项。
- 1 将 iPod 或 iPhone (请参见第 16 页的 将 iPod 或 iPhone 插接到底座') 插接到 底座
- 2 将电视切换为 AV/VIDEO 来源 (对应于黄 色复合电缆)。
  - ➡ 电视屏幕变成空白。
- 3 浏览 iPod 或 iPhone 屏幕选择视频或照 片。
- 4 按▶(播放)播放视频和照片。
  - ➡ 照片将显示在电视上。

### 使用 Philips EasyLink

本家庭影院支持使用 HDMI CEC (消费电子控 制) 协议的 Philips EasyLink 功能。 您可使用 单个遥控器来控制通过 HDMI 连接器连接的 EasyLink 兼容设备。

### 注

- Philips 不保证本产品可与所有 HDMI CEC 设备进行互操作。
- 1 打开电视和其它已连接设备上的 HDMI CEC 操作。 有关详细信息, 请参阅电视或 其它设备的用户手册。
- 23 按 合 (主页)。
- 选择[设置], 然后按 OK。
- 4 选择 [EasyLink] > [EasyLink], 然后按 OK.
- 5 选择[开]. 然后按 OK。
- 6 现在您可以立即体验以下 Philips EasyLink 控制功能。

#### 单键式播放

播放光盘时,电视将自动切换至正确的频道。

#### 单键式待机

按住遥控器上的 o(待机) 时,家庭影院及所 有已连接的 HDMI CEC 设备 (如果其支持单 键式待机)将同时切换为待机状态。

#### 系统音频控制

将所播放设备的音频输出引导至家庭影院时, 家庭影院将自动切换至相应的音频源。 要使用单键式音频,请启用此功能,并按照电 视上的说明将所连接的设备正确映射至家庭 影院上的音频输入插孔。

音频输入映射

在连接了新的设备时更新音频输入映射。

#### 5 更改设置

本节将帮助您更改家庭影院的设置。

### 注意

• 家庭影院的多数设置已被配置为最佳值。 如 非特殊原因,请不要更改设置,最好保持其 默认值。

### 访问设置菜单

- 1 按 合 (主页)。
- 2 选择 [设置], 然后按 OK。 ▶ 将出现设置菜单。
- 3 选择设置菜单,然后按 OK。 有关如何更改家庭影院设置的详细信息, 请参阅以下部分。
- 4 按 ➡ BACK 返回 上一级菜单, 或按 ▲ 退 出。
- 注
- 不能更改呈灰色显示的设置。

### 更改视频设置

- 1 按 合 (主页)。
- 2 3 选择[设置]. 然后按 OK。
- 选择 [视频], 然后按 OK。
- 洗择和调节以下设置:
  - [电视屏幕显示]: 洗择适合电视屏幕的 画面显示格式。
  - [HDMI 视频]: 洗择 HDMI 视频分辨 率。
  - [HDMI Deep Color]: 如果是以 Deep Color 模式录制的视频内容,并 且电视支持此功能,则将显示出色差 和色调更为丰富的色彩。
  - [分量视频]: 选择分量视频分辨 率。 受复制保护的 DVD 只能显示 480p/576p 或 480i/576i 的分辨率。

- [蓝光 3D 视频]: 在家庭影院上播放 3D 视频时,选择 3D 视频输出。家 庭影院必须通过 HDMI 连接至 3D 电视。
- [图像设置]: 洗择预定义的色彩设 置。
- 5 按OK 确认选择。

### 注

- 已经为电视自动选择最佳的设置。 如果更改 设置,请确保电视支持新设置。
- 对于与 HDMI 相关的设置, 必须通过 HDMI 连接电视。
- 对于与逐行或分量视频相关的设置,必须通 讨分量视频连接电视。

### 更改音频设置

- 1 按 合 (主页)。
- 2 3 选择[设置], 然后按 OK。
- 选择 > [音频]. 然后按 OK。
- 4 选择和调节以下设置:
  - **[夜间模式]**:选择安静或全动态音效。 夜间模式可减小较大声音的音量,并 增大柔和声音(如话语)的音量。
  - [HDMI 音频]: 选择 HDMI 音频格式 或禁用电视机的 HDMI 音频输出。
  - [Ambisound设置]: 设置"回音环绕" 以提供最佳的环绕立体声音效。 请 按照电视上的说明完成设置。
- 5 按OK 确认选择。

### 注

- 对于与 HDMI 相关的设置, 必须通讨 HDMI 连接电视。
- 夜间模式可用于杜比编码的 DVD 和蓝光光盘 (适用于支持播放蓝光光盘的型号)。

### 设置网络

- 1 按 合 (主页)。
- 23 选择[设置], 然后按 OK。
- 选择 [网络], 然后按 OK。
- Δ 选择和调节以下设置:
  - [网络安装]:开始有线(以太网)设 置。 按照说明设置网络连接。
  - [查看网络设置]:显示当前网络设置。 •
  - **[网络冲浪用户位置]**: 选择访问网络冲 浪内容和服务的位置。
  - [**清除网络冲浪内存**]: 清除网络冲浪存 储,删除网络冲浪浏览器下载的临时 文件 (如 cookie)。
- 5 按OK 确认选择。

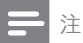

• 网络冲浪功能仅适用于拉美国家。

### 设置 EasyLink

- 1 按 合 (主页)。 2 3
  - 选择 [设置], 然后按 OK。
  - 选择 [EasyLink], 然后按 OK。
  - 选择和调节以下设置:
    - [EasyLink]: 启用或禁用 EasyLink。
    - [单键式播放]: 启用或禁用单键式播 • 放。 如果已启用, 那么您可以使用谣控器

在家庭影院上开始播放光盘,电视将 自动切换至正确的频道。

[单键式待机]: 启用或禁用单键式待 机。

如果已启用,则可通过电视或其它已 连接 HDMI CEC 设备的遥控器将家 庭影院切换至待机模式。

**[系统音频控制]**: 启用或禁用系统音 频控制。 如果已启用, 请按照电视上的说明将

所连接的设备正确映射至家庭影院的 音频连接器。 家庭影院将自动切换 至所连接设备的音频源。

[音频输入映射]:在连接了新的设备时 更新音频输入映射。

5 按OK 确认选择。

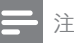

• 设备必须通过 HDMI 连接线进行连接, 且必 须开启。

### 更改偏好设置

- 1 按 合 (主页)。 2 3
  - 选择[设置], 然后按 OK。
  - 选择 [首选项], 然后按 OK。
- 4 选择和调节以下设置:
  - [菜单语言]:选择屏幕显示菜单语言。 •
  - [音频]: 洗择视频的音频语言。 •
  - [字幕]: 洗择视频的字幕语言。 •
  - [光盘菜单]: 选择视频光盘的菜单语 言。
  - [儿童锁]:限制访问按等级录制的光 盘。要不分等级播放所有光盘,请选 择级别"8"。
  - [屏幕保护]: 启用或禁用屏幕保护模 式。如果启用该功能,则屏幕将在 10 分钟不活动状态 (例如,处于暂停 或停止模式)后进入闲置模式。
  - [自动字幕移动]: 启用或禁用移动字 幕。 如果启用该功能, 将自动调整字 幕位置以适应电视屏幕。
  - [更改密码]: 设置或更改 PIN 码以播 放受限光盘。如果您没有 PIN 码或 忘记了 PIN 码,请输入"0000"。
  - [显示面板]:更改显示面板的亮度。
  - [自动待机]: 启用或禁用自动待机功 能。如果启用了该功能,则家庭影 院将在 30 分钟不活动状态 (例如, 处于暂停或停止模式)后切换至待机 模式。
  - [VCD PBC]: 显示或跳过 VCD 和 SVCD 光盘的内容菜单。
  - [定时关机]:设置定时关机,以在特定 时间后将家庭影院切换至待机模式。
- 5 按OK 确认选择。

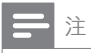

- 如果您的首选光盘语言不适用,您可以从列 表中选择[其它],然后输入4位语言代码,该 代码可从本手册的背面找到。
- 如果选择了光盘上未提供的语言,则家庭影 院将使用光盘的默认语言。

### 更改高级设置

- 1 按 合 (主页)。
- 23 选择[设置], 然后按 OK。
- 选择[高级]. 然后按 OK。
- 洗择和调节以下设置:
  - [BD-Live 安全]:限制或允许访问 BD-Live.
  - [软件更新]: 洗择从网络或从 USB 存 储设备更新软件。
  - [清除存储]: 清除本地存储, 删除先 • 前下载的 BD-Live 文件。 如果使用 USB 存储设备,则本地存储文件夹 为"BUDA"。
  - [DivX 随选视讯]:显示家庭影院的 DivX VOD 注册码。
  - [版本信息]: 显示本家庭影院的软件 版本。
  - [恢复默认设置]: 将家庭影院重置为 出厂时所设定的默认设置。
- 5 按OK 确认选择。

### 注

- 您将不能限制商用蓝光光盘的互联网接入。
- 在购买DivX视频并在家庭影院上播放之前, 请使用 DivX VOD 代码在 www.divx.com 上注册家庭影院。
- 不能将家长控制设置重置为默认值。

#### 6 更新软件

要检查最新更新, 请将家庭影院系统的当前软 件版本与 Philips 网站上提供的最新软件版本 (如果有)相比较。

### 检查软件版本

- 1 按 合 (主页)。
- 2 选择[设置]. 然后按 OK。
- 3 洗择 [高级] > [版本信息], 然后按 OK。 ▶ 即会显示软件版本。

### 从网络更新软件

- 1 准备互联网连接(请参见第9页的'连接 至互联网')。
- 2 按 合 (主页) 并选择 [设置]。 3
  - 选择 [高级] > [软件更新] > [网络]。
    - ➡ 如果检测到升级媒体,将提示您开始 或取消更新操作。
- 4 按照电视上的说明确认更新操作。
  - ➡ 完成时,家庭影院将自动关机并重新 启动。
  - 如果没有重新开机,请拔掉电源线几 秒钟,然后重新连接。

注

如果家庭影院无法连接至 Philips 服务器,请 按 合 (主页) 并选择 [设置] > [网络] > [网络 安装] 设置网络。

### 从 USB 更新软件

- 1 在 www.philips.com/support 上检查最 新的软件版本。
  - 搜索您的型号,然后单击"软件和驱 动程序"。
- 2 在 USB 存储设备的根目录中创建名 为"UPG"的文件夹。
- 3 将软件下载到 USB 存储设备的"\UPG" 文件中。
- 4 将软件解压缩到"\UPG"文件夹。

- 5678
- 将 USB 存储设备连接到家庭影院。
- 按 合 (主页) 并选择 [设置]。

选择 [高级] > [软件更新] > [USB]。

- 按照电视上的说明确认更新操作。
  - ➡ 完成时,家庭影院将自动关机并重新 启动。
  - 如果没有重新开机,请拔掉电源线几 秒钟,然后重新连接。

注意

在软件更新过程中,请勿关闭电源或移除
 USB存储设备,因为这样做可能会损坏家庭
 影院。

### 更新电子用户手册

- 1 检查安装在您的家庭影院 (请参见第 19 页的 '检查软件版本')中的电子用户手册 的当前版本。
- 2 将 USB 存储设备插入您的电脑。
- 3 在您的网络浏览器中,导航到 www. philips.com/support 并找到您的产品。
- 4 单击左窗格中的"软件和驱动程序",然后 找到"电子手册"。电子用户手册将压缩 为一个\*.zip存档。
- 5 如果飞利浦支持网站上的\*.zip 文件版本 比家庭影院中的文件版本高,则将文件下 载到 USB 存储设备的根目录中。
- 6 将下载的文件解压缩到 USB 存储设备的 根目录中。
  - → 一个名为 "HTSxxxxeDFU.zip" 的文件将提取到您的 USB 存储设备的 "\ UPG"文件夹中,其中"xxxx"为您的家庭影院的型号。
- 7 从电脑断开 USB 存储设备连接, 然后将其 从家庭影院拔掉。
- 8 按 ♠ (主页)。
  - 确保家庭影院的光盘仓中没有光盘, 并且光盘仓已关闭。
- 9 按遥控器上的 [3]、[3]、[8] 键。
   → 软件更新开始。完成时,家庭影院将 自动关机并重新启动。
- 10 更新完成后, 断开 USB 存储设备与家庭 影院的连接。

### 注意

- 在更新期间,请勿关闭电源或拔掉 USB 存 储设备。
- 即使在更新期间断电,也不要从家庭影院上 取下 USB 闪存盘。一旦电源恢复,家庭影 院将继续更新。
- 如果在更新过程中出现错误,请重试程序。 如果错误仍然出现,请与 Philips 客户服务部 门联系。

# 7 产品规格

### **二**注

• 规格和设计如有更改, 恕不另行通知。

#### 区域代码

家庭影院背面或底部的型号铭牌显示其所支 持的区域

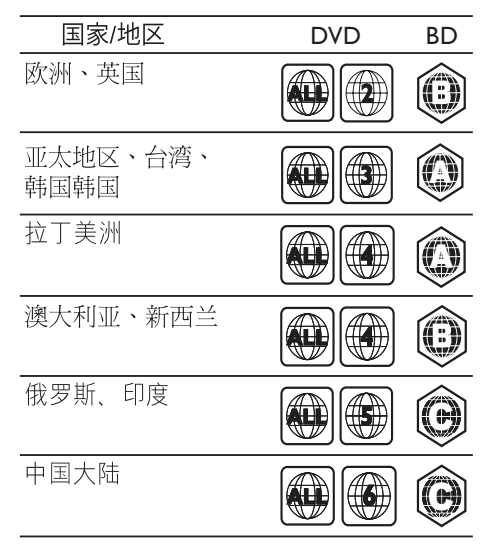

### 播放介质

 AVCHD、BD-RE、BD-Video、DVD-Video、DVD+R/+RW、DVD-R/-RW、DVD+R/-R DL、CD-R/ CD-RW、Audio CD、Video CD/ SVCD、Picture CD、MP3-CD、WMA-CD、DivX (Ultra)-CD、USB 存储设备

### 文件格式

- 音频:.mp3、.wma、.mka
- 视频: .avi、.asf、.divx、.mkv、.mpg、. mpeg、.wmv
- 图片:.jpg、.gif、.png
- 功放器
- 总输出功率: 500 瓦 RMS, 10% THD
- 频率响应: 40 赫兹 20 千赫 / ±3dB
- 信噪比: > 65 dB (CCIR) / (A 加权)
- 输入灵敏度:
  - AUX: 1500 毫伏
  - MP3 LINK: 750 毫伏

#### 视频

- 信号制式: PAL / NTSC
- 分量视频输出:480i/576i、480p/576p、7 20p、1080i
- HDMI 输出: 480i/576i、480p/576p、720 p、1080i、1080p、1080p24

### 音频

- S/PDIF 数字音频输入
  - 同轴: IEC 60958-3
  - 光纤: TOSLINK
- 采样频率:
  - MP3: 32 千赫、44.1 千赫、48 千赫
  - WMA: 44.1 千赫、48 千赫
- 固定比特率:
  - MP3: 112 kbps 320 kbps
  - WMA: 48 kbps 192 kbps

#### 收音机

- 调谐范围:
- 欧洲/中国: FM 87.5 □ 108 兆赫 (50 千赫)
- 亚太地区/俄罗斯/拉丁美洲/印度: FM 87.5-108 兆赫(50/100 千赫)
- 信噪比: FM 55 dB
- 频率响应: FM 60 赫兹 12.5 千赫 / ±3dB

#### USB

- 兼容性: 高速 USB (2.0)
- 类别支持: UMS (USB 海量存储类)
- 文件系统: NTFS、FAT16、FAT32
- 支持的最大存储容量: < 160GB。

#### 主装置

- 电源:
  - 欧洲/俄罗斯/中国/印度:220-240 伏,~50 赫兹
  - 亚太地区/拉丁美洲: 110-127 伏/220-240 伏: ~50-60 赫兹可 转接
- 功耗: 115 瓦
- 待机功耗: < 0.22 瓦
- 中置扬声器
  - 扬声器阻抗:4 欧姆
  - 扬声器驱动器: 2 x 64 毫米 (2.5 英 寸) 全频
  - 频率响应: 150 赫兹 20 千赫

- 前置/后置扬声器:
  - 扬声器阻抗:6 欧姆
  - 扬声器驱动器: 4 x 64 毫米 (2.5 英 寸) 全频
  - 频率响应: 150 赫兹 20 千赫
- 尺寸 (宽x高x厚): 955 x 155 x 96 毫米
- 重量: 6.4 千克

#### 低音扬声器

- 阻抗:4 欧姆
- 扬声器驱动器: 165 毫米 (6.5 英寸) 低音 扬声器
- 频率响应: 20 赫兹 150 赫兹
- 尺寸(宽x高x厚): 196 x 397 x 342(毫米)
- 重量: 6.03 千克

#### 墙架

- 尺寸(宽x高x厚):682 x 108 x 17(毫米)
- 重量: 1.3 千克

#### 激光规格

- 激光类型: InGaN/AIGaN (BD)、InGaAIP (DVD)、AIGaAs (CD)
- 典型波长: 405 纳米 (BD)、660 纳米 (DVD)、783 纳米 (CD)
- 输出功率(最高额定):20毫瓦(BD) 、130毫瓦(DVD)、160毫瓦(CD)

## 8 故障种类和处理方 法

### ▲ 警告

• 存在触电危险。 切勿拆下本产品的外壳。

为保证保修的有效性,切勿尝试自行维修本 产品。

如果在使用本产品时遇到问题,请在申请服务 之前检查以下事项。如果仍遇到问题,请在 www.philips.com/welcome页面上注册您的 产品并获得支持。

如果您与 Philips 联系,将会被询问产品的型 号和序列号。 型号和序列号可以在产品的背 面或底部找到。 请在此处填写型号:

型号.

序列号\_

#### 主装置

家庭影院上的按钮不起作用。

 将家庭影院系统的电源断开几分钟,然后 重新连接。

#### 画面

#### 无画面。

 确保电视已切换至适合家庭影院的正确 来源。

#### 使用 HDMI 连接时无图像。

- 更改 HDMI 视频设置或等待 15 秒以自动 恢复。
- 检查 HDMI 电缆是否有故障。 换用新的 HDMI 电缆。

#### 使用分量 (Y Pb Pr) 连接时无图像。

 如果 HDMI 视频连接设置为 [自动] 或 [1080p/24Hz],则无法通过分量连接进行 视频输出。更改 HDMI 视频设置或删除 HDMI 连接。

#### 电视上无高清视频信号。

- 确保光盘中包含有高清视频。
- 确保电视支持高清视频。

# 简体中文

#### 声音

#### 没有声音。

 确保已连接音频电缆,并已为要播放的设备选择正确的输入源(例如♪ SOURCE/AUDIO SOURCE)。

#### HDMI 连接无声音。

- 如果所连接设备不符合 HDCP (高带宽数 字内容保护)标准或仅兼容于 DVI,则您 可能无法听到声音。使用模拟或数字音 频连接。
- 确保已启用[HDMI 音频]。

#### 电视节目没有声音。

 使用音频线缆将家庭影院上的音频输入插 孔连接到电视上的音频输出插孔。然后反 复按 ♪SOURCE/AUDIO SOURCE 选择 正确的音频源。

声音失真或有回声。

• 如果通过家庭影院播放音频,请确保电视 已静音或已将音量设置为最低级别。

#### 音频和视频不同步。

 1) 按 HISOUND SETTINGS / 000 (声音选项)。
 2) 反复按 导航按钮 (向左/向右), 直到 AUDIO SYNC 显示, 然后按 OK。
 3) 按 导航按钮 (向上/向下) 可将音频与视频同步。

### 播放

#### 不能播放光盘。

- 清洁光盘。
- 确保家庭影院支持该光盘 (请参见第 21 页的 '产品规格')。
- 确保家庭影院支持该光盘的区域码。
- 对于 DVD±RW 或 DVD±R, 应确保光盘 已结定。

#### 不能播放 DivX 视频文件。

- 确保 DivX 文件是使用 DivX 编码器根据" 家庭影院配置文件"编码的文件。
- 确保 DivX 视频文件是完整的。

#### 不能正确显示 DivX 字幕。

- 确保字幕文件名与电影文件名相同。
- 选择正确的字符集: 1) 按 :=OPTIONS /
   □ (选项)。 2) 选择 [字符集]。 3) 选择支持的字符集。 4) 按 OK。
- 无法读取 USB 存储设备中的内容。
- 确保 USB 存储设备的格式与本家庭影院 兼容(请参见第 21 页的 '产品规格')。
- 确保 USB 存储设备已用本家庭影院所支 持的文件系统格式化。

电视上显示"No entry"(无输入)或"x" 字样。

• 无法进行操作。

EasyLink 功能不起作用。

 确保家庭影院已连接至 Philips 品牌的 EasyLink 电视, 并且 EasyLink 功能已打 开。

不想在打开电视的同时打开家庭影院。

 这是 Philips EasyLink (HDMI-CEC) 的正常功能表现。要想使家庭影院独立工作, 请关闭 EasyLink 功能。

#### 无法使用 BD-Live 功能。

- · 检查网络连接 (请参见第 9 页的 '连接至 互联网')或确保已设置 (请参见第 10 页的 '设置网络')好网络。
- 清除存储空间 (请参见第 19 页的 '更改 高级设置')。
- 确保蓝光光盘支持 BD-Live 功能。

电视上将不会显示 iPod/iPhone 的视频(电

- 影、照片、视频剪辑等)内容。
- 电视不支持视频和照片浏览,此时您只能在 iPod/iPhone 本机上浏览视频和照片内容。

#### 在电视上无法看到 iPod/iPhone 图像。

- 将黄色复合电缆从底座连接到电视。
- 将电视切换为 AV/VIDEO 来源(对应于黄 色复合电缆)。
- 按 iPod 或 iPhone 上的 PLAY 开始放映 幻灯片。

通过插接在底座上的 iPod 或 iPhone 播放音 乐时,音频中断。

- 确保您在 iPod 或 iPhone 上安装了最新 的固件。 有关更多信息,请参阅 iPod 或 iPhone 的支持网站。
- 我的 3D 视频以 2D 模式播放。
- 确保您的家庭影院通过 HDMI 连接到了 3D 电视。
- 确保您的光盘为蓝光 3D 光盘。
- 确保已打开 (请参见第 17 页的 '更改视 频设置')[蓝光 3D 视频] 设置。

#### 我在电视屏幕上看到黑屏。

- 确保您的家庭影院通过 HDMI 连接到了 电视。
- 切换至电视上正确的 HDMI 来源。

# 9 索引

| <b>3</b><br>3D 视频       | 13       |
|-------------------------|----------|
| B                       |          |
| BD-Live                 |          |
| 设置                      | 10       |
| 访问<br>Popus View        | 12       |
| Donus view              | 12       |
| D                       |          |
| DivX<br>字符集             | 13       |
| E                       |          |
| EasyLink<br>心罢          | 16 10    |
| 以且                      | 10, 10   |
| Н                       |          |
| HDMI CEC (请参阅 Easylink) | 16       |
|                         |          |
| iPod                    |          |
| 幻灯片放映<br>播放             | 16<br>15 |
| M                       |          |
| MP3                     |          |
| 播放                      | 15       |
| U                       |          |
| USB                     |          |
| 播放 如供再新                 | 13       |
| 7人11 又が1                | 15       |
| 互                       |          |
| 互联网<br>BD-Live          | 12       |
| 连接                      | 9        |
| <br>产                   |          |
| <b>)</b><br>产品保养        | 2        |

\_

| 保<br><sub>保养</sub>                                         | 2                                |
|------------------------------------------------------------|----------------------------------|
| <b>光</b><br>光盘<br>播放<br>支持的光盘                              | 12<br>21                         |
| <b>单</b><br>单键式待机<br>单键式播放                                 | 16, 18<br>16, 18                 |
| <b>功</b><br><sup>功放器</sup>                                 | 21                               |
| <br>回<br>回收                                                | 2                                |
| <b>区</b> 域码                                                | 21                               |
| <b>声</b><br>声音<br>故障种类和处理方法<br>模式<br>环绕<br>自动音量调衡<br>高音和低音 | 23<br>11<br>11<br>11<br>11<br>11 |
| <b>字</b><br>字幕<br>语言<br>字幕移动                               | 13, 18<br>13, 18                 |
| <br>安全                                                     | 2                                |
|                                                            | 18                               |

| <b>么</b><br>幻灯片放映 |    |
|-------------------|----|
| 从 iPod/iPhone 播放  | 16 |
| 动画                | 14 |
| 持续时间              | 14 |
| 播放带音乐的幻灯片         | 14 |

**弃** 弃置产品

### 播 摺

| 昏放        |    |
|-----------|----|
| 2D 视频     | 13 |
| 3D 视频     | 13 |
| MP3 播放器   | 15 |
| USB 存储设备  | 13 |
| 光盘        | 12 |
| 收音机       | 15 |
| 故障种类和处理方法 | 23 |
| 选项        | 12 |
|           |    |

### 미뉴

| 42  |    |
|-----|----|
| 收音机 |    |
| 播放  | 15 |
| 设定  | 15 |
| 调谐  | 15 |
|     |    |

## 故

| 故障排除 | 22 |
|------|----|
|      |    |

# **文** 文件格式

| 旋 |  | 14 |
|---|--|----|
|   |  |    |

| 更    |    |   |
|------|----|---|
| 更改设置 | 17 | 7 |

# 按

按时间搜索视频

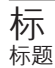

| 概   |  |
|-----|--|
| 概述  |  |
| 主装置 |  |
| 连接器 |  |
| 遥控器 |  |

### 浏

2

**浏览** 网络冲浪

### 曲

| <b>电视</b><br>电视的音频<br>连接  | 8, 15<br>7 |
|---------------------------|------------|
|                           |            |
| 「「」」<br>「」」<br>「」」<br>「」」 | 12         |
| 第二字幕语言                    | 12         |
| 第二音频语言                    | 12         |
| 画面                        |            |
| 幻灯片放映                     | 14         |
| 故障种类和处理方法                 | 22         |

# **音** 章节

旋转

选项

Ж

网络 设置

**系** 系统音频控制

# 16 10 14

## 网络冲浪 联

联系我们

| <br>视 |    |
|-------|----|
| 与音频同步 | 11 |
| 选项    | 13 |

3 7 4

14

14

14

13

22

13

21

| <b>设</b><br>设置<br>EasyLink<br>双亲控制<br>首选项          | 18<br>18<br>18               |
|----------------------------------------------------|------------------------------|
| <b>语</b><br>语言<br>光盘菜单<br>字幕<br>屏幕显示<br>音频         | 18<br>13, 18<br>18<br>13, 18 |
| <b>软</b><br>软件<br><sub>更新</sub><br>版本              | 19<br>19                     |
| <b>连</b><br>连接<br>其它设备<br>指南<br>电视<br>电视的音频<br>连接器 | 8<br>7<br>7<br>8, 15<br>7    |
| <b>遥</b><br>遥控器                                    | 4                            |
| <br>重复                                             | 13, 12                       |
| <b>音</b><br>音频<br>与视频同步<br>语言<br>连接<br>音频输入映射      | 11<br>18<br>8<br>16, 18      |